# ฐานข้อมูลห้องสมุด

ฐานข้อมูลห้องสมุด (Library Catalog) เป็นฐานข้อมูลบรรณานุกรมทรัพยากรสารสนเทศของห้องสมุดใน เครือข่ายจุฬาลงกรณ์มหาวิทยาลัย (CHULALINET : Chulalongkorn University Library Information Network) ใช้ ระบบการสืบค้นของโปรแกรมห้องสมุดอัตโนมัติ INNOPAC ตั้งแต่ พ.ศ. 2537 เพื่อให้บริการการเข้าถึงรายการ บรรณานุกรมสาธารณะโดยวิธีออนไลน์ (Online Public Access Catalog Online / OPAC) สามารถสืบค้นรายการ บรรณานุกรมของทรัพยากรสารสนเทศ ได้แก่ หนังสือ วารสาร จุลสาร รายงานวิจัย วิทยานิพนธ์ สื่อ โสตทัศนวัสดุและสื่ออิเล็กทรอนิกส์ โดยไม่จำกัดเวลาและสถานที่

ฐานข้อมูลห้องสมุด (Library Catalog) ประกอบด้วย 3 ฐานข้อมูล คือ

- ฐานข้อมูลบรรณานุกรมหลัก (Main Database) เป็นฐานข้อมูลรายการบรรณานุกรมออนไลน์ของทรัพยากรสารสนเทส ทั้งหมดของจุฬาลงกรณ์มหาวิทยาลัย
- ฐานข้อมูลวิทยานิพนธ์และดัชนีวารสารภาษาไทย (TJI : Thesis & Journal Index Database) เป็นฐานข้อมูลรายการ บรรณานุกรมของบทคัดย่อวิทยานิพนธ์ของจุฬาฯ ที่มีดัวเล่มในหอสมุคกลาง และบทความวารสาร หนังสือพิมพ์ภาษาไทย
- ฐานข้อมูลศูนย์เอกสารประเทศไทย (Thailand Information Center Databases) เป็นฐานข้อมูลบรรณานุกรมทรัพยากร สารสนเทศด้านสังคมศาสตร์และพฤติกรรมศาสตร์เกี่ยวกับประเทศไทยและเอเชียอาคเนย์ เฉพาะผู้ใช้ระบบเครือข่ายจุฬาฯ

#### การเข้าใช้ฐานข้อมูล

สามารถเข้าใช้ฐานข้อมูล ได้ 2 ทางเลือก คือ จาก Web browser ผ่าน URL: http://www.car.chula.ac.th ภายใต้เมนู Look Up! หรือ เข้าสู่ฐานข้อมูลโดยตรงผ่าน URL:

. .

|                                                        | Chulalonoficen University, Library, Information, Networ<br>Center of Academic Resource                                                                                                    |
|--------------------------------------------------------|----------------------------------------------------------------------------------------------------|
|                                                        | By: Keyword                                                                                                    |
| 12 <sup>th</sup> Thai-IUG                              | Find: @ gາມຮົມສຸດມາເສລາ/ຄາມເທັດ ; າປະຕິດີ, ຈາກສາ, ຈາຍເລີຍທຸ<br>ດ gາມຮົມສຸດນາຍລາມເຫັດ ; າປະຕິດີ, ຈາກສາ, ຈາຍເລີຍທຸ<br>ດ gາມຮົມສຸດຊາມພິດສາສາປແຈມທຳກາ (ແລະ ຈາກສາກາາງໃນຍ<br>ດ gາມຮົມສຸດຊາມພິດສາສາປແຈມທຳກາ (ແລະ ຈາກສາກາາງໃນ |
| About The Library                                      | and Information                                                                                                    |
| 🚖 ข่าวจูฬาลิเน็ท<br>🛸 อูมือการสืบค้น                   | าส่ อุรายละเอียดเกี่ยวกับการใน-คืน<br>ส่ รายนี้อหนังสือไหม่                                                                                                    |
| ช่า รหัสสถานที่หนังสือ<br>ช่า รายชื่อห้องสมุดจุฬาลิณ์ห | 🛣 รายการหนังสือสำรองตามธายวิชา<br>🖈 รายการหนังสือสำรองตามธายนามอาจารย์                                                                                                    |
| 🛊 การเข้าใช้ห้องสมุดจุฬาลีเน็ท์                        | 🛣 แนะนาทนังสือ<br>🚖 น็อเสนอแนะสาทรับห้องสมุด                                                                                                    |
| Please mail<br>Center of Academic Resource<br>Tel. (6  | l your convent & suggestion to webmaster@car.chula.ac.th<br>is Chulalongkom University, Phayathai Rd. Pathumwan Bangkok 10330 Thailand.<br>62) 218-2929, 218-2903 Fax. (662) 215-3617, 218-2007                       |

#### การค้นหา

1. เลือกเมนูการสืบค้น ได้แก่

1 ... .....

<u>ชื่อเรื่อง</u> (Title) เมื่อทราบชื่อเรื่องจริง ด้องพิมพ์ชื่อเรื่องที่ถูกด้อง ผู<u>้แต่ง</u> (Author) ใช้ก้นหาผลงานเมื่อทราบชื่อผู้แต่ง <u>หัวเรื่อง</u> (Subject) ใช้ก้นหาเนื้อหา ตามหัวเรื่องที่ห้องสมุดกำหนด <u>กำสำคัญ</u> (Words / Keyword) เมื่อกำค้นเป็นส่วนหนึ่งในชื่อเรื่อง สารบัญ หรือหมายเหตุของบรรณานุกรม <u>เลขหมู่</u> (Call Number) เมื่อทราบเลขหมู่ เช่น ระบบท<del>ส</del>นิยมดิวอี้ (000-900) ระบบห้องสมุครัฐสภาอเมริกัน (A-Z) และเลขหมู่อื่นๆ นอกเหนือจากข้างค้น

<u>เลขมาตรฐานสากล</u> (ISBN/ISSN) เมื่อทราบเลขมาตรฐานสากล ของหนังสือ หรือ วารสาร

2. พิมพ์คำสืบค้น

 เลือกฐานข้อมูล ได้แก่ ฐานข้อมูลบรรณานุกรมหลัก หรือ ฐานข้อมูลวิทยานิพนธ์และดัชนีวารสารภาษาไทย หรือ ฐานข้อมูล ศูนย์เอกสารประเทศไทย

#### 4. คลิกปุ่ม Go

นอกจากนี้มีเมนูการสืบค้นที่น่าสนใจ คือ เมนู

Advanced Keyword Search สำหรับการสืบค้นข้อมูลและ จำกัดการผลการสืบค้นในหน้าจอเดียวกันได้ ดังตัวอย่างนี้

|    |          | P               |
|----|----------|-----------------|
| 1. | คลิกปุ่ม | Advanced Search |

2. จะพบหน้าจอเมนู Advance Keyword Search ดังนี้

| Advanced Keyword Search                                |                                                  |
|--------------------------------------------------------|--------------------------------------------------|
| Please fill in the form, select limits, and click Subr | mit (or choose a <u>Simple Keyword Search</u> ). |
|                                                        |                                                  |
| Any Field: 💙                                           | And 🔽                                            |
| Any Field: 💙                                           | And 🔽                                            |
| Any Field: 💌                                           | And 💌                                            |
| Any Field: 🔽                                           |                                                  |
|                                                        |                                                  |
| Limited to:                                            | Sorted by:                                       |
| Location: ANY                                          | Search and Sort: sorted by relevance 💌           |
| Material Type: ANY                                     | Submit                                           |
| Language: ANY 💌                                        |                                                  |
| Year: After and Before                                 |                                                  |
| P 11 1                                                 |                                                  |

#### การแสดงผล

จะพบหน้าจอของการแสดงผลจำนวน 50 รายการ ต่อ 1 หน้าจอให้ <u>คลิก Full Record</u> เพื่อดูบรรณานุกรมแบบเด็ม ดังนี้

| AUTHOR M Silen Inte                                                                                                    | Reverse Year V Sort Sea |
|----------------------------------------------------------------------------------------------------|-------------------------|
| Result Page<br>Save Marked Records Save All On Page                                                                                                    | 12345 Weether           |
| AUTHORS (1-12 of 5                                                                                                    | 0)                      |
| שמוותה שפארה איז איז<br>ח מופר שפארה איז<br>חומרי שפארה איז<br>חומרי שפארה<br>איז איז<br>דומרי שפארה<br>דומרי שפארה<br>דומרי שרים<br>דומרי שרים<br>דומרי שפארה<br>דומרי שרים<br>דומרי שרים<br>דומרי שרי | 2549<br>Full Record     |
| 2 กมลามแข่งแห่งขึ้น : มีวประวัติ "เร็มุราคา" อยัมแมาวรบบ<br>ามโอกร นองกระราง<br>กรรงพรา : คณะกรรมการสำนวอการโดงาม 100 ปี คริบุรหา<br>3996 (กษณา นาสปรรฏ). 2548<br>206, [40] หน้า : กาหประกอบ ; 21 ชม<br>Circulation availability : 5 copies available at<br>Arts and CL                                                                                                    | 2548<br>Full Record     |

1. ตัวอย่างฐานข้อมูลบรรณานุกรมหลัก

| Title<br>Imprint<br>Edition | Design education 1 : รวมบาหลาวมผละรายงามการวิจัย ศาสตร์แห่งการออกแบบ / พรแพท เลิศเห<br>กรรมเพร : สำนักโยกันเผงอุปรองการโทยวลัย, 2545<br>ร้อกไฟวิชี 1 |                          |                                                                                                    |
|-----------------------------|----------------------------------------------------------------------------------------------------|--------------------------|----------------------------------------------------------------------------------------------------|
| 10                          | CATION                                                                                                    | CALL #                   | STATUS                                                                                                    |
| CL                          | 7                                                                                                    | 15.4 e613                | CHK SHELVES                                                                                                    |
| D                           | 7.                                                                                                    | 15.4 #613 c.2            | CHK SHELVES                                                                                                    |
| CL .                        | 2                                                                                                    | 15.4 e613 c.3            | CHK SHELVES                                                                                                    |
| CLCU                        |                                                                                                    | 15 011394                | LIB USE ONLY                                                                                                    |
| Educ                        | 7.                                                                                                    | 15.4 e613                | CHK SHELVES                                                                                                    |
| Descript<br>Contents        | 164 หน้า : ภาพประก<br>คิด-ออกเรมบ / ประทา<br>การสินประเธรการออก<br>อีซีเช่ / รักริเทศร์ จิลิด<br>อซี!                                                | ລະ ; 22 າມ<br>ສື່ ແຮລງຄະ | สถาบอานสิจได้ / ประสาร์คง สีพยาไหนูส์ คร<br>ในสี คณาัณสร - สัญลักษณ์ครื่องาวปลไหย<br>เริ่มสุดสำหรับของสถาบสิดสังคร์ / พรหาน<br>พรหรับพิศัยป์ โดยใหมนหวัดให้เสร็มสมเสมสรรคที่<br>การแส่ง ร้างสาวเราไม่หรือ การประเทศ โรงส์ โรงส์<br>(ริมณา เปิดว่าเหล่ ปีจริตส์งานการที่สนเหนล<br>- มนูส์โค การปลังสำหรับใหญ่และ / โรงการสูง<br>เหรือโอการปลไม่เสร็มที่หรือใหญ่และ / โรงการสูง |
|                             | 10301062316                                                                                                    |                          |                                                                                                    |

# งครหัสสถานที่ และ เลงหมู่

#### 2. ตัวอย่างฐานข้อมูลวิทยานิพนธ์และดัชนีวารสาร

| Author         | Trairat Fapakasit                                                                                                    |  |
|----------------|----------------------------------------------------------------------------------------------------|--|
| Title          | Ways of life and world views of street children in Bangkok metropolis : a case study<br>Bangkok railway station area (Hua Lam Phong) / Trairat Fapakasit                                                                                                    |  |
| Date           | 2000                                                                                                    |  |
| Location       | CL thesis                                                                                                    |  |
| Source         | 204 leaves : III                                                                                                    |  |
| Abstract       | The objectives of this thesis are firstly, to investigate the causes and motives which for<br>the street children to leave their families and currently spend their lives in Bangkok Rali<br>Station Area (Hua Lam Phond). Secondly, to study their ways of life and world views and |  |
| _              |                                                                                                    |  |
| Note           | Typescript (photocopy)                                                                                                    |  |
| and become all | Thesis (M.A. (Anthropology))Chulalongkorn University, 2000                                                                                                    |  |
| Subject(s)     | Vagrant children Bangkok                                                                                                    |  |
|                | Homeless children Bangkok                                                                                                    |  |
| Alt author     | lested Hubble                                                                                                    |  |
|                | Prasit Swasyart, advise<br>Chulatenshare University, Socialony and Anthropology                                                                                                    |  |
|                | 4                                                                                                    |  |

#### งด ชื่อผู้แต่ง และติดต่องอใช้บริการที่ชั้น1 ณ ห้องวิทยานิพนธ์

| Author<br>Title<br>Date<br>LIBRARIES TH | 98.เอียวสร้วงส์<br>สุขา สิงขัสสะ สามัคดี / มิธิ เอียวสร้วงส์<br>2545<br>IAT HAVE THIS JOURNAL                                                                                                  |  |
|-----------------------------------------|----------------------------------------------------------------------------------------------------|--|
| CL,Arts,Sasin,F                         | ol,TIC,Acetn,Educ วารสาร cl บีที่ 4-,2539-<br>fss เห็น 5 บี<br>far ถึง 9-10,2531-2533; บีที่ 11,2533 (ชาต a.553<br>fca เห็น 5 บี<br>tic บริการเลกาะฉนับปัจจุบัน<br>fed บีที่ 12-,2535- (น่ตรน) |  |
| Location                                | CU Serials                                                                                                    |  |
| Journal                                 | มติปนสตสัปดาห์ 22,1127(25-31 มี.ค. 2545),47                                                                                                    |  |
| Subject(s)                              | <u>ความสามัคคื</u>                                                                                                    |  |
| ISSN                                    | 1686-8196                                                                                                    |  |

# ้งครหัสสถานที่ และ ชื่อวารสาร ปีที่ ฉบับที่

3. ตัวอย่างฐานข้อมูลศูนย์เอกสารประเทศไทย

| Title      | Evaluating Programs for the Homeless                                                                                                    |
|------------|----------------------------------------------------------------------------------------------------|
| Imprint    | San Francisco : Jossey-Bass Publishers, 1991                                                                                                    |
| Call #     | 56003                                                                                                    |
| Language   | TIC (ENG)                                                                                                    |
| Alt author | Rog, Debra                                                                                                    |
| Pages      | 94 p                                                                                                    |
| Abstract   | Provides evaluators with the destanding of the complex and dynamic nature of<br>homelessess. Presents the complexity of problems highlighting methods for estimating<br>size of the homeless populations and an epidemiological analysis into the causes of<br>homelessess. Describes the versilaations of four programs generate to different subgroups<br>for alcohol abuse or mental illness or both, to comprehensive system-level initiatives<br>designed to improve service delivery systems |
| Subjects   | homeless                                                                                                    |

งด เลงหมู่ และติดต่องอใช้บริการที่ชั้น 6 ณ สูนย์เอกสารประเทศไทย

#### การบันทึกผล

# 1. เลือกรายการบรรณานุกรม มี 2 วิธีคือ

1.1 เลือกที่ละรายการ

- จากหน้าจอบรรณานุกรมแบบเต็ม คลิกปุ่ม Save Record

- จากหน้าจอบรรณานุกรมแบบย่อ คลิกปุ่ม 🗖

เมื่อเลือกจนครบ แล้วคลิกปุ่ม <sup>Save Marked Records</sup>

1.2 เลือก 50 รายการต่อ 1 หน้าจอให้คลิกปุ่ม

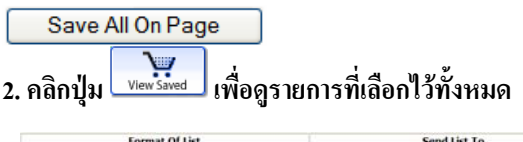

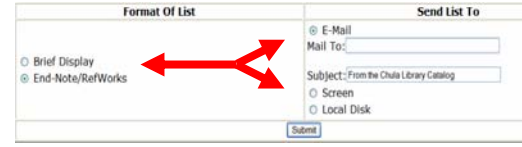

เลือกรูปแบบการแสดงผล ได้แก่ Brief Display หรือ
Procite หรือ EndNote/RefWork

เลือกวิธีการถ่ายโอนข้อมูล ได้แก่ E-Mail หรือ Screen
หรือ Local Disk

5. คลิกปุ่ม Submit

# เมนูที่น่าสนใจ

# เมนูที่น่าสนใจ ของฐานข้อมูลห้องสมุด ดังนี้

http://library.car.chula.ac.th

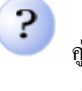

คู่มือการสืบค้นและขั้นตอนการค้นหาข้อมูล คู่มือการรวบรวมบรรณานุกรมค้วย EndNote

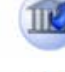

รายชื่อห้องสมุดในจุฬาฯและระเบียบวิธีการเข้าใช้

พรายสะเอียดเกี่ยวกับการยืม-คืน (คำสั่งจัดเก็บประวัติ หนังสือที่เคยยืม , การยืมต่อ , การจองหนังสือด้วยตนเอง)

> ้ รายชื่อหนังสือใหม่ประจำเคือน

รายการหนังสือสำรองตามรายวิชา / อาจารย์

แนะนำหนังสือและข้อเสนอแนะสำหรับห้องสมค

# 🔖 จัดทำโดย สมร กรวิรัตน์

สถาบันวิทยบริการ จุฬาลงกรณ์มหาวิทยาลัย (ฉบับพิมพ์ครั้งที่ 8) เมษายน 2551